## How to Post a Job

1. Login to the portal and click on **Account** 

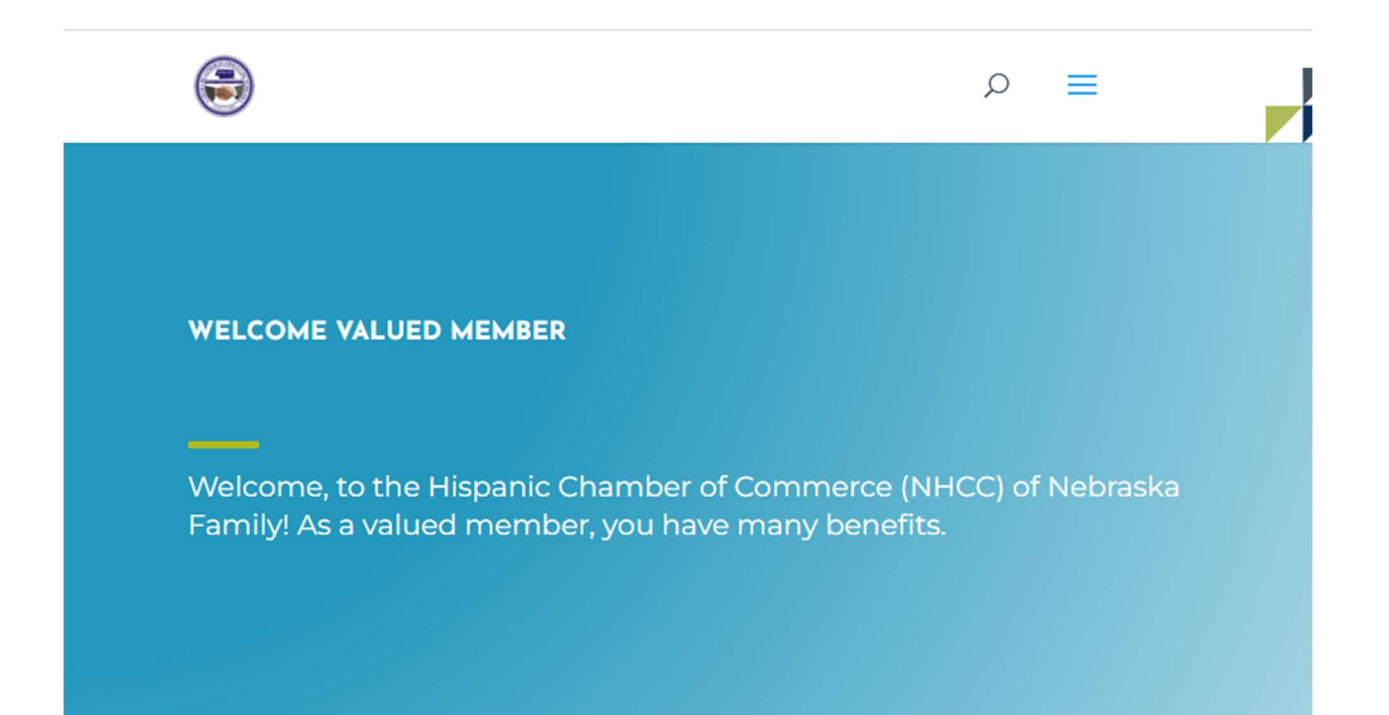

Hello Renier use the following links to access and manage your account or post a job:

Account Logout

#### 2. Click on Post a Job

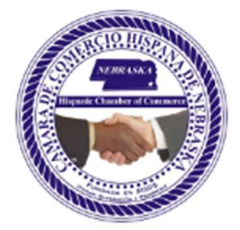

|                                           | Get To Know Us                                                                               | Get Connected                                                            | Foundation                | Events | Jobs | Members ~                       | Select Language 🗸                        |  |
|-------------------------------------------|----------------------------------------------------------------------------------------------|--------------------------------------------------------------------------|---------------------------|--------|------|---------------------------------|------------------------------------------|--|
| You can n<br>You can<br>You can<br>Review | nanage your account<br>a update your account<br>a update or cancel you<br>payments and downl | here:<br>t information using t<br>ur membership subse<br>load invoice(s) | he form below<br>cription |        |      | LOGII<br>You're<br>in.<br>Logou | N STATUS<br>already logged<br><b>It.</b> |  |

Job Dashboard

Post a Job

ACCOUNT

Account

Logout

#### Home Subscriptions Payments Logout

#### Welcome Member

#### First Name:\*

Renier

#### Last Name:\*

Navas

#### Email:\*

renierfnavas@gmail.com

#### Address Line 1:\*

300 South 16th Street

#### 3. Fill out the form and click Preview

| POST A JOB                  | You are currently signed in as <b>renfnav</b> . <sup>6</sup> t Sign out | LOGIN STATUS<br>You're already logged<br>in.<br>Logout. |
|-----------------------------|-------------------------------------------------------------------------|---------------------------------------------------------|
| Job Title                   |                                                                         | JOB BOARD<br>Job Dashboard                              |
| Location (optional)         | e.g. "London"                                                           | Post a Job                                              |
| Job type                    | Leave this blank if the location is not important           *Full Time  | Account                                                 |
| Description                 | B I ⊞ ⊨ 8 22 5 €                                                        |                                                         |
|                             |                                                                         |                                                         |
| Application email/URL       | renierfnavas@gmail.com                                                  |                                                         |
| COMPANY DETAIL              | 5                                                                       | 1                                                       |
| Company name                | Company Name                                                            | ]                                                       |
| Website (optional)          | http://#                                                                | _                                                       |
| Tagline (optional)          | Lorem ipsum dolor sit amet, consectetur adipiscing elit                 | ]                                                       |
| Video (optional)            | A link to a video about your company                                    |                                                         |
| Twitter username (optional) | (byourcompany                                                           |                                                         |
| Logo (optional)             |                                                                         |                                                         |
|                             | Choose File No file chosen<br>Maximum file size: 512 MB.                |                                                         |

Get To Know Us Get Connected For

Preview Save Draft

4. Click Submit Listing

# POST A JOB PREVIEW Edit listing Submit Listing **TEST JOB** Full Time **Test Company Name** % Website Lorem ipsum dolor sit amet, consectetur adipiscing elit Test description

5. Click "click here" to view your listing

Get To Know Us Get Connected Foundation

# POST A JOB

 $\checkmark$  Job listed successfully. To view your listing click here.

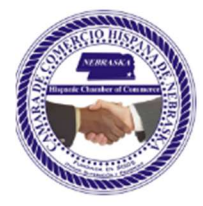

| TEST JOB                                                | LOGIN STATUS               |
|---------------------------------------------------------|----------------------------|
| Jun 15, 2022                                            | You're already log<br>in.  |
|                                                         | Logout.                    |
| Full Time • • Location •   Posted 28 seconds ago        | JOB BOARD<br>Job Dashboard |
| Test Company Name 9 Website                             | Post a Job                 |
| Lorem ipsum dolor sit amet, consectetur adipiscing elit | ACCOUNT                    |
|                                                         | Account                    |
| Test description                                        | Logout                     |
| Apply for job                                           |                            |

6. Go to Job Dashboard to see your listings and *roll over* the job title to edit the listing.

# Your listings are shown in the table below. Filled? Date Posted Listing Expires You're already logged Test Job June 15, 2022 July 15, 2022 July 15, 2022 JOB BOARD Job Dashboard Job Dashboard Job Dashboard

#### ACCOUNT

Post a Job

Account

Logout

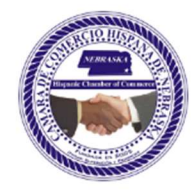

| Title                                                            | Filled? | Date Posted   | Listing Expires | in.           |
|------------------------------------------------------------------|---------|---------------|-----------------|---------------|
| Test Job<br>Edit • Mark filled • Duplicate • <mark>Delete</mark> | -       | June 15, 2022 | July 15, 2022   | Logout.       |
|                                                                  |         |               |                 | JOB BOARD     |
|                                                                  |         |               |                 | Job Dashboard |
|                                                                  |         |               |                 | Post a Job    |
|                                                                  |         |               |                 |               |
|                                                                  |         |               |                 | ACCOUNT       |
|                                                                  |         |               |                 | Account       |
|                                                                  |         |               |                 | Logout        |

## 7. Go To Jobs to see the public job listing

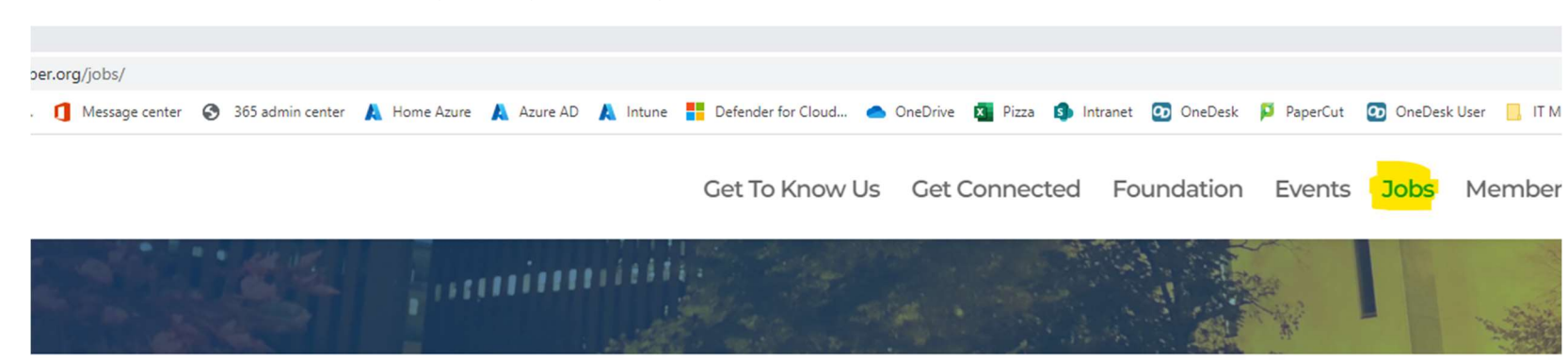

| Keywords                                                                                    |           |            |           | Location  | Location                       |  |  |
|---------------------------------------------------------------------------------------------|-----------|------------|-----------|-----------|--------------------------------|--|--|
| Search Jobs                                                                                 |           |            |           |           |                                |  |  |
| Freelance                                                                                   | Full Time | Internship | Part Time | Temporary |                                |  |  |
| TEST JOB Location Test Company Name Lorem ipsum dolor sit amet, consectetur adipiscing elit |           |            |           |           | Full Time<br>Posted 7 mins ago |  |  |

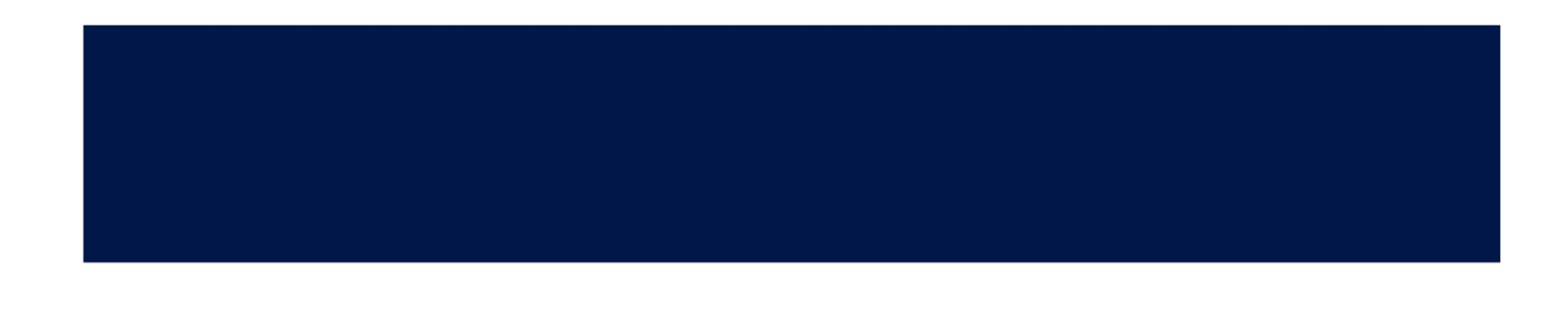